# **TOOLEOX**

EXCLUSIVELY FOR Studio One Pro

# **TOOLBOX** User Guide

KWS GUIDEE STREET

0

0

#### **Table of Contents**

- Feature Overview 1. 6. What is Toolbox Who It's For • Key Features at a Glance Installation & Activation 7. 2. System Requirements Registering Your Product . Downloading from my.presonus.com Installing the .soundset 8. Troubleshooting & FAO **Re-indexing Presets** Installing Magic Toolbars • Troubleshooting Installation • • 3. Quick Start Guide First Launch Checklist 9. . Finding Toolbox Content in Studio One Your First Project with Toolbox Suggested Workflows Special Thanks Instruments & Sound Collections 4. Vintage Synth Collection . Club Sounds Collection
  - Toolbox II Instruments
  - Presence XT and Sample One XT
  - Mai Tai and Mojito Presets
- 5. Kits, Patterns & MIDI Tools
  - Genre-Based Drum Kits (Impact XT) •
  - Pattern Mappings & Templates
  - **Ouantize Presets** .
  - Repeater & Arpeggiator Presets
  - Chorder Presets & MIDI Chord Library

- FX, Presets & Color Tools
  - FX Presets for Studio One Plug-ins
  - Metronome Presets
  - Color Schemes & Visual Templates
- Loops, Samples & Content Library
  - One-Shots & AudioLoops
  - Royalty-Free Vocal Samples
  - OpenAIR Impulse Responses
  - Common Issues & Fixes
  - Activation & Indexing Problems
  - Missing Files or Presets
  - Support Resources
  - License Agreement & Acknowledgments
    - Licensing Agreement
    - A Note from the Creator

#### Thank you for purchasing Toolbox!

Toolbox is an expansive creative suite of instruments, effects, tools, and templates developed exclusively for Studio One users. Designed by award-winning producer and sound designer Luke Mornay, Toolbox integrates seamlessly into Studio One's workflow to supercharge creativity, speed up production, and unlock new sonic possibilities --whether you're sketching ideas or finishing records.

Available as a complete collection or modular components, Toolbox extends Studio One with pro-level production tools, deep sound design devices, and instant-inspiration features.

#### Feature Overview

#### Instrument & Sound Collections

- Vintage Synth Collection Iconic tones from legendary analog and digital synths, shaped with modern filters and envelopes.
- Club Sounds Collection Built for the dancefloor, inspired by today's top electronic music producers.
- Toolbox II Instruments Deeply sampled acoustics, expressive strings, vintage keys, and futuristic pads.

xplore gritty tones, dreamy atmospheres, and powerful leads — all prepped for immediate use in Studio One.

#### Kits, Drums & Rhythm Tools

- Genre-Based Kits mapped to Studio One's Impact XT, featuring sounds from the most sought-after drum machines
- · Consistently labeled kits and patterns for fast recall and creative rhythm building
- Toolbox Patterns: 100 ready-to-use MIDI patterns matched to kits and quantize types

#### **Creative Presets & Workflow Enhancers**

- 215 Quantize Settings for groove-perfect timing
- 330 Arpeggiator Presets to jumpstart melodic motion
- 430 FX Presets covering Studio One's core effects
- 25 Repeater Presets for rhythmic stutters and glitches
- 71 Chorder Presets and 2,688 MIDI Chords for instant harmonic inspiration
- · 20 Color Schemes and 9 Color Palettes to match your visual workflow
- 25 Metronome Presets functional and fun

#### Instruments & Sound Design

- 956 Presence XT Instruments
- 208 Sample One XT Instruments
- 110 Mai Tai Presets
- 60 Mojito Presets
- 40 Impact XT Kits
- 502 Audioloops
- 60 Music Loops
- 2110 OpenAIR Impulse Responses
- +21,000 WAV One-shots
- 674 Royalty-Free Vocal Samples

#### Installation & Activation

Toolbox is delivered as a .soundset file and integrates directly with Studio One. Follow the steps below to ensure a smooth installation.

#### System Requirements

- Studio One 4.6.2 or higher
- macOS or Windows
- At least 40GB of available disk space

#### Installing Toolbox in Studio One

Toolbox integrates directly into Studio One, adding powerful new devices, presets, loops, and workflow enhancements — right where you expect them.

Follow the steps below to install and activate Toolbox.

#### Step 1: Register Your Product

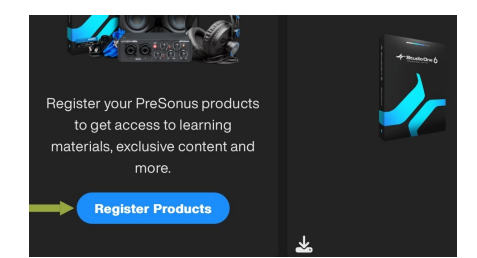

1.Go to my.presonus.com and log into your user account.2.Click on Register Products.

- 3. In the registration window, select Software or Add-on.
- 4. Enter your 28-digit product key and click Register.

*Tip:* After registration, Toolbox will appear under the My Products > Software section.

| Software or Add-On                                                 | Hardware                                                 |
|--------------------------------------------------------------------|----------------------------------------------------------|
|                                                                    |                                                          |
|                                                                    |                                                          |
| Keys can be either 20 or 28 characters. If you have a 28 character | r key, keep typing when the spaces run out and more will |
|                                                                    |                                                          |
|                                                                    |                                                          |
|                                                                    |                                                          |

#### **Step 2: Download Your Files**

- 1. From My Products, click View All to browse your registered software.
- 2. Use the search bar if needed to locate your Toolbox product.
- 3. Scroll down and click Download next to the Toolbox .soundset file.
- 4. Scroll further down to download any Toolbar or Macro files (if included).

| Date Trile 🜙 🛧 🔳 🗉 Q toolbox Kultur                         | e Sounds - Toolbox II                                                                                | Downloads                                                                                                    |
|-------------------------------------------------------------|----------------------------------------------------------------------------------------------------|----------------------------------------------------------------------------------------------------|
| Kulture Sounds - Toolbox II T<br>Fil<br>Fil<br>Feb 23, 2022 | e Type: SOUNDSET<br>File Name:<br>Toolbox II.soundset<br>leased: Dec 13, 2023<br>File Size: ~40.2 GB | Misc<br>Kulture Sounds - Toolbox II<br>Magic Toolbar<br>File Iyap 20<br>File Name<br>TEX Magic Toolbar2p<br>Researd Cct 31,2023<br>File Size - 104 KB |

*Important:* The Toolbox soundset file is large (~40GB). Ensure the download is fully complete. Some browsers may prematurely display "finished" before it's truly done.

#### Step 3: Install the Soundset

- 1. Locate the downloaded .soundset file on your computer.
- 2. Double-click the file to trigger installation via Studio One.
- 3. Studio One will launch and prompt you to Activate the content.
- 4. Click Activate, then restart Studio One if prompted.

*Note:* If Studio One does not automatically detect the file, open it manually and drag the .soundset into the Studio One interface.

#### Step 4: Install Magic Toolbars (Optional)

If your Toolbox edition includes Magic Toolbars:

- 1. Extract the .zip file containing the toolbars.
- 2. In Studio One, click the Macros (Arrangement) icon at the top of the screen (next to the Quantize "Q" button).
- 3. Right-click the toolbar area (usually set to "Global" by default), then select Import.
- 4. Navigate to the extracted folder and select the .macropage file to import.

The Toolbar will now appear in the Arrange window of Studio One.

#### Step 5: Re-Index Presets

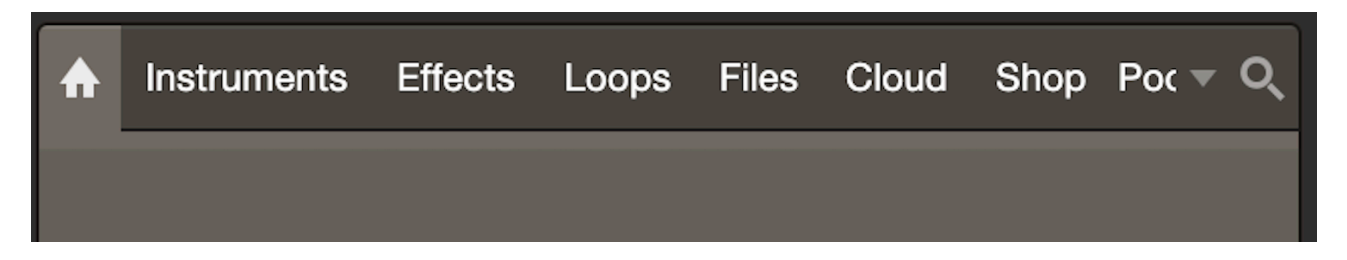

To make sure everything shows up correctly:

- 1. Open Studio One's Browser (click the Home icon at the top left).
- 2. Click "Re-Index Presets".

| Re-Index Presets<br>Plug-In Manager |                  |  |
|-------------------------------------|------------------|--|
| Plug-In Manager                     | Re-Index Presets |  |
|                                     | Plug-In Manager  |  |

3. Wait a few moments for Studio One to scan and update its browser.

Your Toolbox instruments, effects, and macros will now appear directly within Studio One's native tools — no extra loading or browsing required.

#### **Additional Resources**

Watch our quick-start videos to see Toolbox in action:

- Toolbox Overview
- Using Toolbars in Studio One
- Preset & Soundset Setup

#### **Need Help?**

If you run into any issues:

- Double-check the download size and re-index your presets.
- Make sure your Studio One installation is up to date.
- Reach out for support or request a personal setup session with our team.

This section helps you get up and running with Toolbox in minutes. If you've completed installation and activation, you're ready to explore.

#### 3.1 First Launch Checklist

Before diving in, follow this quick list to ensure everything is in place:

- Studio One is updated (version 4.6.2 or higher recommended)
- Toolbox.soundset has been installed and activated
- Presets and macros are indexed (see: "Re-indexing Presets")
- Optional: Magic Toolbars have been imported
- Audio device and MIDI controller are configured

*Tip:* Use a blank Studio One song template first to get a clean test environment.

#### 3.2 Finding Toolbox Content in Studio One

Toolbox content is organized to feel native inside Studio One — no extra plugins or manual file browsing needed.

#### Instruments:

Open the Browser (F5) > Navigate to Instruments > Look for categories such as Presence XT, Mai Tai, Mojito, Sample One XT, etc. Toolbox presets will be labeled or tagged accordingly.

#### • Kits & Loops:

Browser > Loops or Files > Navigate to your Toolbox folder or search by name (e.g., "Toolbox Kit – House 01").

#### • FX Presets:

Browser > Effects > Load any Studio One native effect (e.g., Pro EQ, Analog Delay) > Access Toolbox FX presets from the Preset menu.

#### Macros & Toolbars:

Top toolbar > Click Macros (gear icon) > If installed, Toolbox macros will be listed and usable from your global or arrange toolbar.

#### • MIDI Chords & Arps:

Browser > Presets > Search for "Chorder," "Arpeggiator," or "MIDI Toolbox" to browse through presets.

**Pro Tip:** Use the Search Bar in the Browser to quickly find any sound, preset, or pattern by keyword.

The prefix used in the preset names helps identify the version each one belongs to:

- **TB:** Original Toolbox Release
- TBR: Toolbox Reloaded
- TB2: Toolbox II
- TBH: Toolbox Heaven

## 3.3 Your First Project with Toolbox

Here's a simple way to experience Toolbox in action:

- Create a New Song in Studio One.
- Drag in a Presence XT Instrument from the Browser. Choose a patch labeled "Toolbox –" to start with Toolbox sounds.
- Load an Impact XT Drum Kit (Toolbox kits are labeled and mapped).
- From the Browser, drag a Toolbox MIDI Pattern onto your drum track.
- Add an FX Plugin (e.g., Analog Delay) and load a matching Toolbox FX preset.
- Use the Chorder or Arpeggiator on another track to experiment with harmonic ideas.
- Press play and start tweaking, layering, and exploring.

Alternatively, you can use the Magic Toolbar to add instruments.

| Instruments |              |                      | Actions |
|-------------|--------------|----------------------|---------|
| Kits 🔻 💥    | Studio 🔻 🤃 🔆 | Inst. 🔻 Voco 🔻 🌔     | •••     |
|             |              | New Presence XT      |         |
| 7           |              | Add to current track | 9       |
|             |              | New Sample One       |         |
|             |              | Add to current track |         |
|             |              | New Mai Tai          |         |
|             |              | Add to current track |         |
|             |              | New Mojito           |         |
|             |              | Add to current track |         |
|             |              | New Lead Architect   |         |
|             |              | Add to current track |         |
|             |              |                      |         |

Or add Impact XT from the Drum Machine Icon; next to the Kits Menu, or load one of the kits straight from the Toolbar.

| Instrur | nents                         |   |           |       |        |
|---------|-------------------------------|---|-----------|-------|--------|
|         | Kits 🔻 👸 Studio 🔻 🛟           |   | <br>Inst. | ▼ Voo | xo 🔻 🤇 |
|         | Empty Kit                     |   |           |       |        |
|         | Drum Kits                     | ► | 8         |       |        |
|         | Drumbox Quick Start Kits      | ► |           |       |        |
|         | Drum Machines                 | ► |           |       |        |
|         | Drumbox LE                    | • |           |       |        |
|         | Kick Designer                 |   |           |       |        |
|         | Kick Designer 2               |   |           |       |        |
|         | Kick Designer 2 - 808 Edition |   |           |       |        |
|         | Snare Designer                |   |           |       |        |
|         |                               |   |           |       |        |

#### 3.4 Suggested Workflows

At the heart of Toolbox is the Magic Toolbar — a custom macro-driven control surface designed to reduce friction, limit repetitive steps, and keep you focused on creativity.

Whether you're producing, remixing, or designing sound, the Magic Toolbar gives you instant access to essential actions that would normally take multiple clicks or menu dives.

*Key Insight:* Learn the Magic Toolbar early — it's the secret weapon to unlocking Toolbox's full potential in Studio One.

|     |     | Manage |          |   |    | Instrum | nents  |   |          |             |       |   |        |   | Actio | 18  |             |   |    |   |         | Remix    |     |             | Note    | FX              |         |            |
|-----|-----|--------|----------|---|----|---------|--------|---|----------|-------------|-------|---|--------|---|-------|-----|-------------|---|----|---|---------|----------|-----|-------------|---------|-----------------|---------|------------|
| 0   |     | View 🔻 | Tracks 🔻 | ₽ | ļ₽ |         | Kits 🔻 | 1 | Studio 🔻 | <b>(</b> +) | Inst. |   | Voco 🔻 | 0 | •     | ••• | <b>::</b> = | - | t, | w | Notes 🔻 | <b>(</b> | 114 | Tools       |         | A               | R       | C          |
| ≡ + | - 1 |        |          |   |    |         |        |   | 3        |             |       | 4 |        |   |       | 5   |             |   |    | 6 |         |          | ٨   | Instruments | Effects | Loops           | Splice  | Files Clou |
|     |     |        |          |   |    |         |        |   |          |             |       |   |        |   |       |     |             |   |    |   |         | •        | L   | Ins<br>Sh   | trument | S<br>ents and № | lote FX |            |
|     |     |        |          |   |    |         |        |   |          |             |       |   |        |   |       |     |             |   |    |   |         |          | F   | x Eff       | ects    |                 |         |            |

#### 4. Instruments & Sound Collections

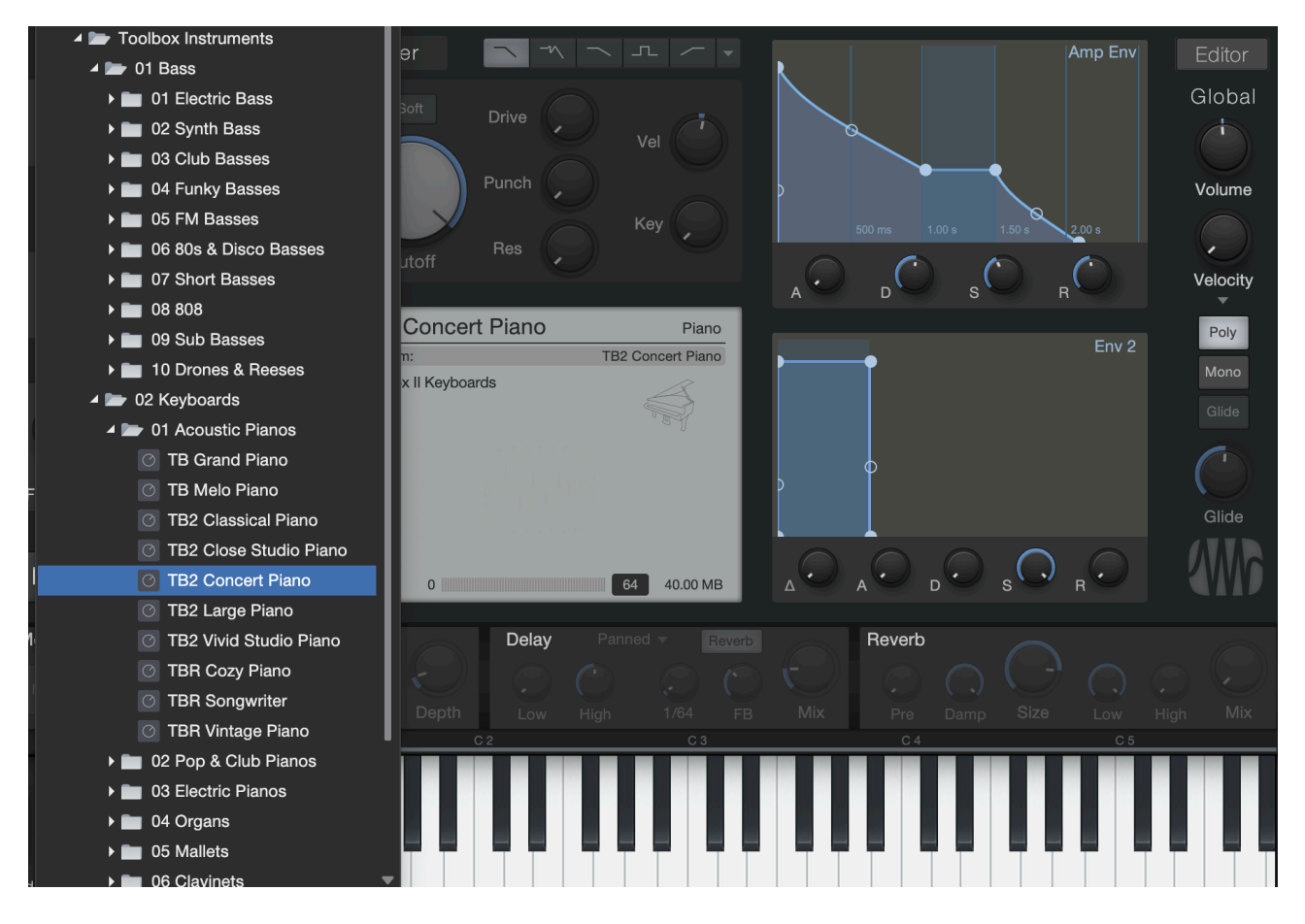

Toolbox expands your Studio One experience with a wide range of instrument presets and deeply curated sample-based sound collections. These are designed to spark inspiration immediately — whether you're working on retro synthwave, cutting-edge club music, cinematic textures, or everyday production tasks.

All instruments can be accessed directly from Studio One's Browser under the Instruments tab, or through each instrument's preset menu.

#### Vintage Synth Collection

Reignite the analog era with Toolbox's Vintage Synth Collection — a curated bank of tones inspired by legendary hardware synths from the '70s, '80s, and '90s.

#### **Club Sounds Collection**

Club Sounds Collection brings the pulse of modern dance music right to your fingertips. Inspired by all-time classics & today's top producers.

#### Toolbox II Instruments

With Toolbox II, we pushed the boundaries of what's possible inside Studio One's native environment. This expanded collection includes:

- Cinematic textures
- Resonant strings and hybrid pads
- Authentic acoustics
- Evergreen keys (electric pianos, organs, plucked sounds)

Perfect for scoring, ambient production, or sound design, these instruments are mapped and velocity-sensitive, offering rich dynamics straight out of the box.

#### **Carriers Collection - Vocoder Essentials**

The Toolbox Carriers Collection is designed to give you high-quality, ready-to-go carrier signals that bring the best out of Studio One's powerful vocoder. Whether you're aiming for robotic funk, retro electro, or atmospheric vocal textures, this collection helps you achieve maximum intelligibility and tone.

Thanks to Track Presets (introduced in Studio One 6), setting up a vocoder chain is now a 2-click process — no more manual routing. Simply load a preset, choose your modulator, and go.

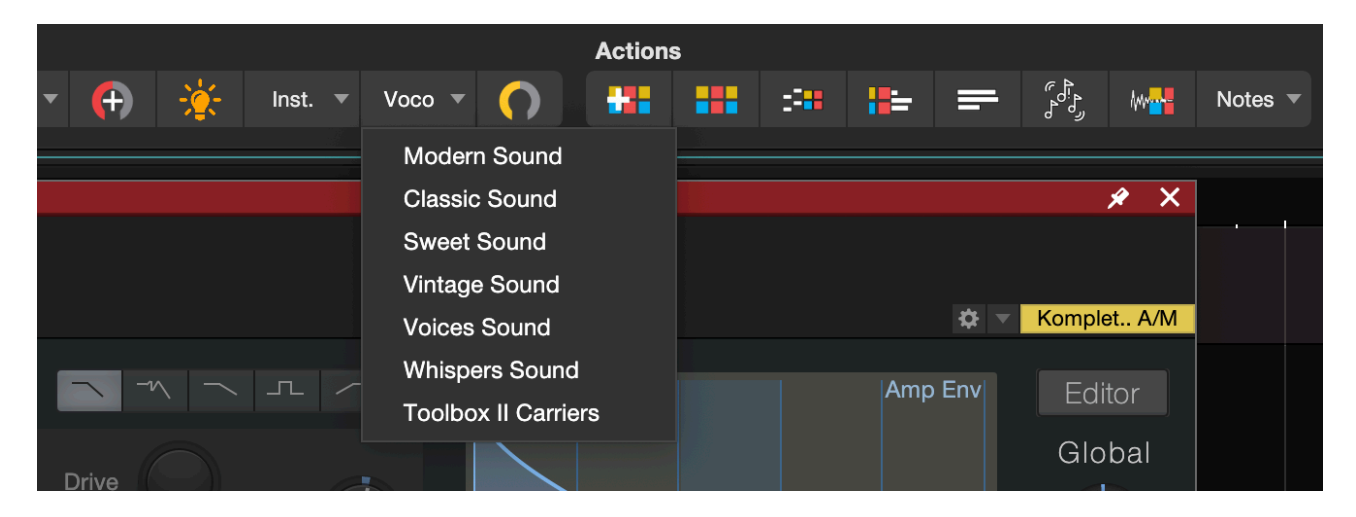

Tip: All Carrier presets are also accessible directly from the Magic Toolbar, allowing fast recall in both studio sessions and live performance setups.

#### What's Included

- Carrier instruments optimized for vocoding clarity across different tonal styles
- Track presets for Studio One's Vocoder plug-and-play functionality
- Macro controls for real-time tweaking, including:
- Bitcrusher for added grit
- EQ filtering for tone sculpting
- Limiter to prevent overload/clipping

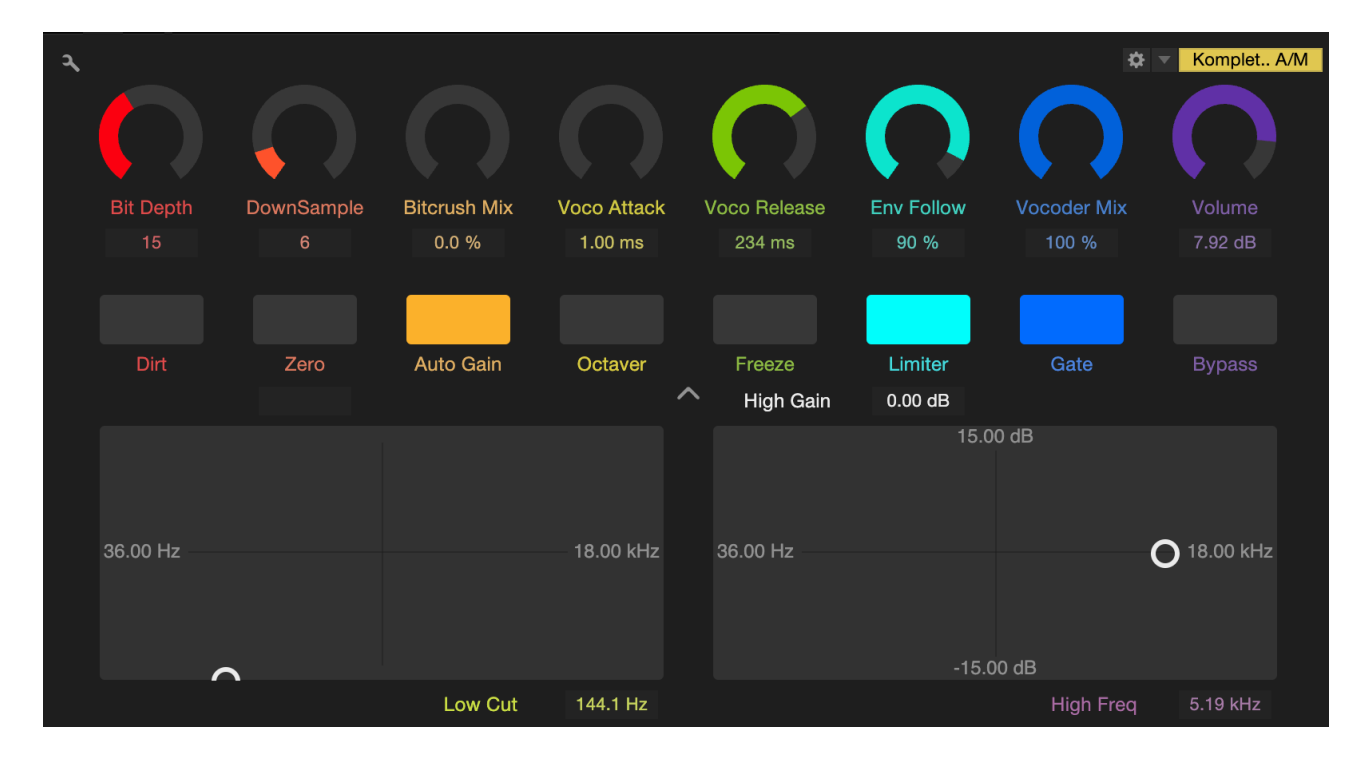

#### How to Use

- 1. Open Studio One's Track Presets panel
- 2. Load a "Toolbox Carrier" preset into a new track
- 3. Route your modulator input (usually a vocal or melodic source)
- 4. Enable the vocoder in your effects chain
- 5. Use the Magic Toolbar to fine-tune or trigger macros live

**Bonus:** All carrier instruments are designed to stay punchy and articulate in a mix, with special attention to preserving consonants — the secret to vocoder intelligibility.

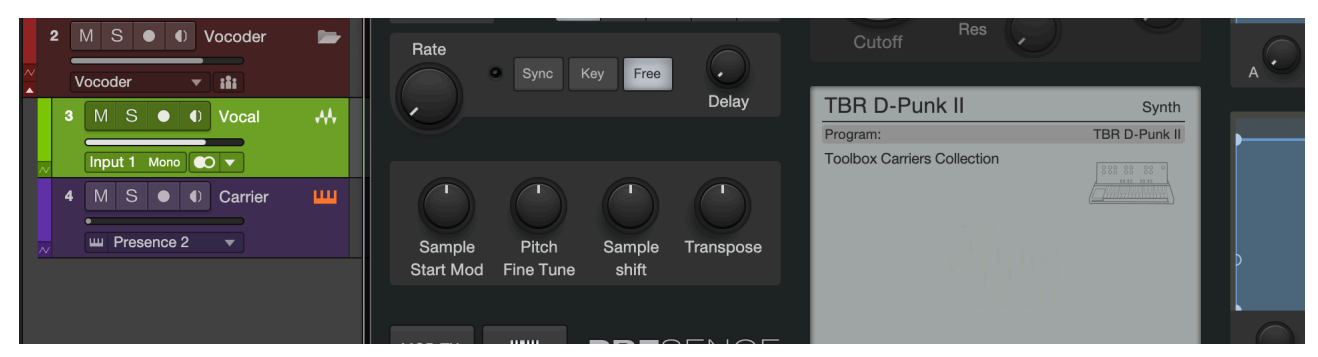

### Sample One XT

Toolbox makes full use of Studio One's Sample One XT instruments — with hundreds of custom presets and sample sets included.

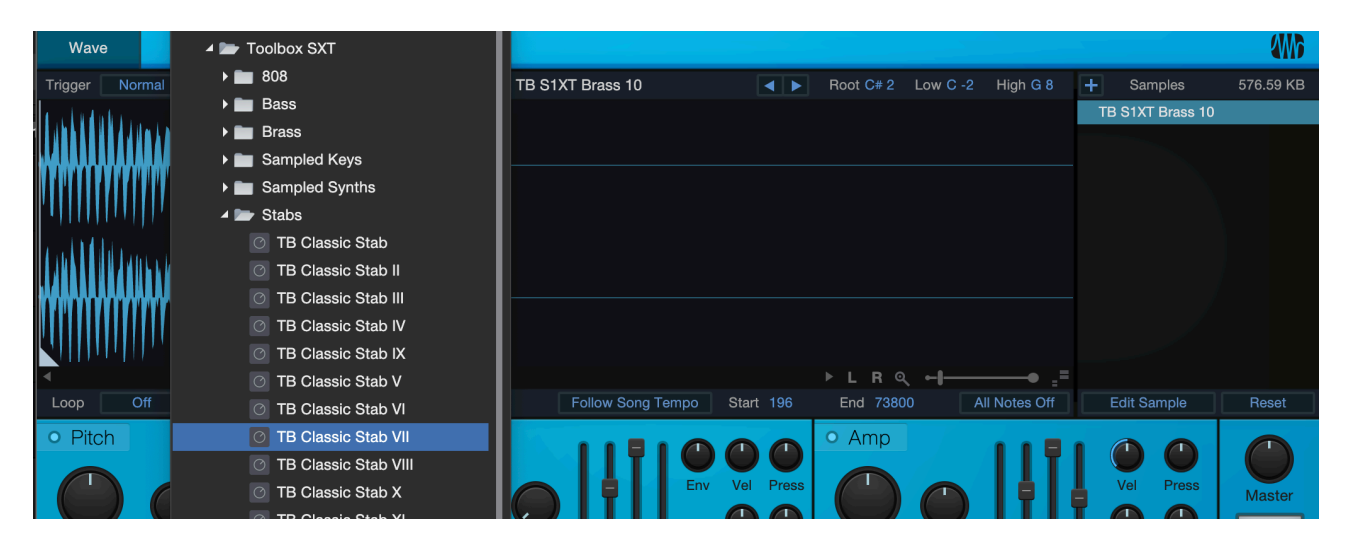

*Sample One XT:* Designed for experimentation — loops, one-shots, chopped phrases, and creative samplers mapped for instant performance

#### Mai Tai and Mojito Presets

Toolbox includes a selection of crafted presets for Studio One's built-in synths:

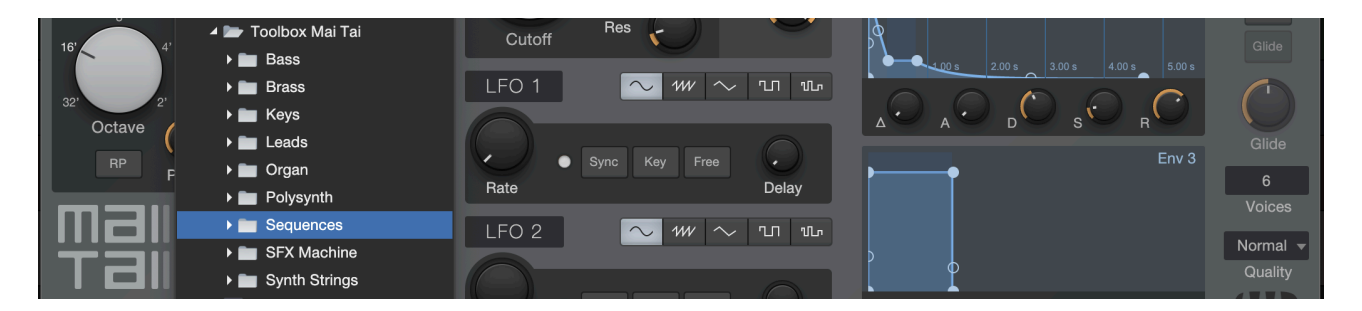

*Mai Tai:* Polysynth pads, evolving textures, trance leads, and hybrid sounds

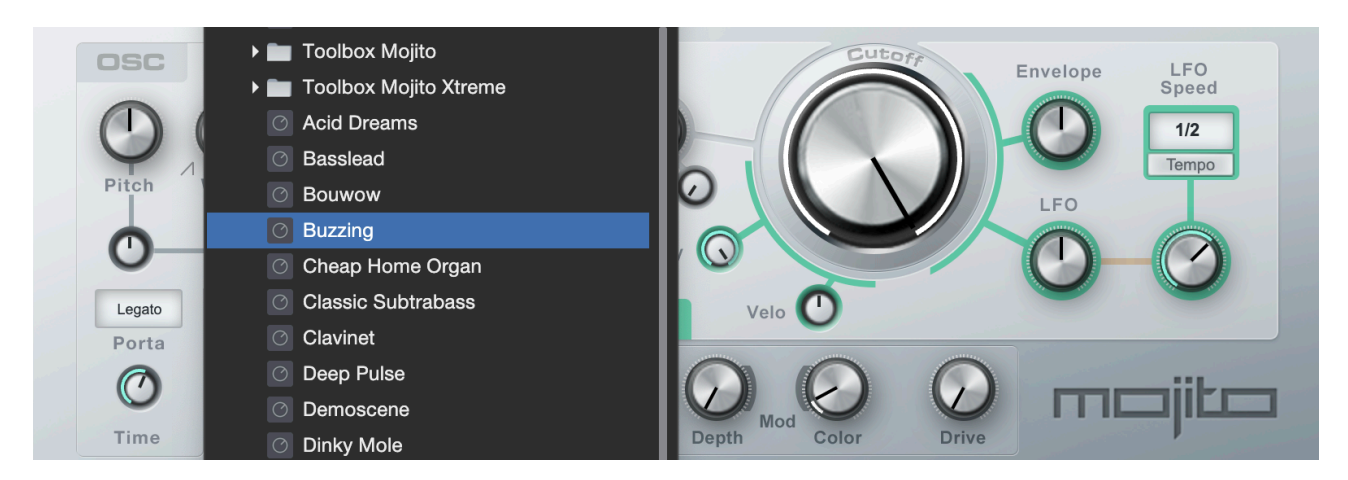

*Mojito:* Monosynth basses, acid lines, and aggressive analog tones

#### 5. Kits, Patterns & MIDI Tools

Toolbox offers a deep rhythmic and harmonic toolkit built to enhance Studio One's creative core. From carefully mapped drum kits and MIDI patterns to quantize, arpeggiator, and chord tools — this section is all about giving you instant musical results with pro-level flexibility.

All elements are designed for drag-and-drop use and integrate naturally with Studio One's built-in devices like Impact XT, Chord Track, and the Note FX rack.

#### 5.1 Genre-Based Drum Kits (Impact XT)

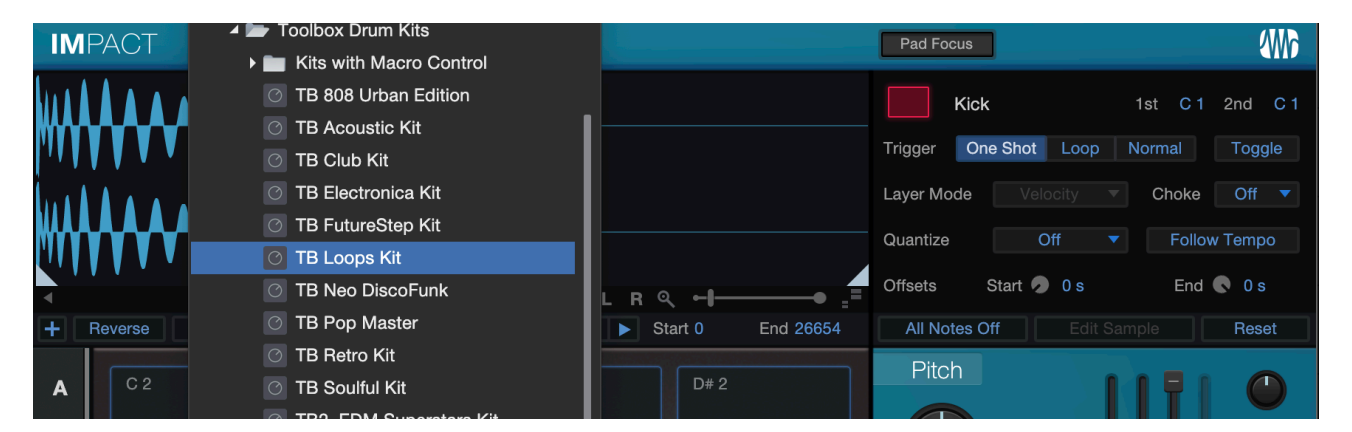

Toolbox includes a wide range of drum kits designed for modern production across genres — from classic house, trap, and pop to lo-fi, electro, and experimental.

- · Built with high-quality processed one-shots
- Each kit is mapped to Impact XT with consistent layout across kits
- · Naming conventions allow fast swapping without losing pattern logic
- Includes Toolbox-exclusive drum hits processed through analog & digital chains

**Pro Tip:** Load a drum kit, drag in a matching Toolbox Pattern, and you're making beats in seconds.

| IM                                                                                                    | IP/ | ACT         | <b>॥॥ २</b> | 1-1                  |                      |                 |                      |                       |                                                  | ¢ -                        | Komplet A/M         |
|----------------------------------------------------------------------------------------------------|-----|-------------|-------------|----------------------|----------------------|-----------------|----------------------|-----------------------|--------------------------------------------------|----------------------------|---------------------|
| A                                                                                                    |     |             |             |                      | $\bigcirc$           |                 | $\mathbf{O}$         |                       | $\left( \begin{array}{c} \\ \end{array} \right)$ |                            |                     |
|                                                                                                    |     |             |             | ICK DECAY<br>20.00 s | SNR DECAY<br>20.00 s | SNR HOLD<br>0 s | DRM DECAY<br>20.00 s | CL H DECAY<br>20.00 s | OP H DECAY<br>20.00 s                            | FILTER TYPE<br>_P24 Laddei | FILT.DRIVE<br>0.0 % |
| <ul><li></li><li></li><li></li><li></li><li></li><li></li><li></li><li></li><li></li><li></li><li></li><li></li><li></li><li></li><li></li><li></li><li></li><li></li><li></li><li></li><li></li><li></li><li></li><li></li><li></li><li></li><li></li><li></li><li></li><li></li><li></li><li></li></ul> | Re  | everse No   |             |                      |                      |                 |                      |                       |                                                  |                            |                     |
| A                                                                                                    |     | C 2         |             |                      |                      |                 | ^                    |                       |                                                  | Activate                   | Softclip            |
| в                                                                                                    |     | Per<br>S M  |             |                      |                      |                 |                      | 00 00 U               |                                                  |                            |                     |
| С                                                                                                    |     | G# 1<br>Per |             | 48                   |                      |                 |                      | 20.00 Hz              |                                                  |                            | 20.00 KHZ           |
| D                                                                                                    |     |             |             |                      |                      |                 |                      |                       |                                                  |                            | (                   |
|                                                                                                    |     |             |             |                      |                      | GLOBAL PITC     | н о                  |                       |                                                  | FILT. CUTOFF               | 20.00 kHz           |

Toolbox provides macro-assigned controls mapped to common and creative parameters within Impact XT to give fast, performative control during beatmaking and live tweaking. These are designed to be recallable from the Magic Toolbar or tied to Studio One's Macro Controls panel.

|            | Action   | IS        |     |  |  | Remix | C. | Note | FX |   |                | 7 X |
|------------|----------|-----------|-----|--|--|-------|----|------|----|---|----------------|-----|
| $\bigcirc$ |          |           |     |  |  |       |    |      | A  | R | C              |     |
|            | Show Mad | cro Contr | ols |  |  |       |    |      |    |   | Files Clot 🔻 Q |     |

## 5.2 Pattern Mappings & Templates

|               |               |                           |                | 4 📂 Grooves                      |
|---------------|---------------|---------------------------|----------------|----------------------------------|
|               |               |                           |                | TB 808 Urban Edition Luke's Beat |
|               |               |                           |                | IIII TB Club Kit Groove I        |
|               |               |                           | _              | IB Hands Up                      |
|               |               | ▶ ←                       | <b></b> =      | IIII TB Loops Kit                |
|               |               |                           |                | III TB Moom lift I               |
| ) Inserts 🔻 + | O Inserts ▼ + | ○ Inserts ▼ +             | C Mix FX -     | TB Moom lift II                  |
|               |               |                           | O inserts • +  | TB Moom lift III                 |
| )Sends 🔻 +    | U Sends ▼ +   | U Sends  ▼ +              | 😃 🕛 Post 🛛 🔻 🛨 | TB Moom lift IV                  |
| Impost        | Impost 2      | Impost 2                  | Storeo         | TB Moom lift V                   |
| Main          | Main          | Main                      | 1 + 2          | TBR Hip Hop Museum Beat I        |
|               |               |                           |                | TBR Hip Hop Museum Beat II       |
| <c></c>       | <c></c>       | <ul><li><c></c></li></ul> |                | ▶ 💼 Hats                         |
| MS            | MS            | MS                        | MS             | Shakers                          |
| •             |               | • •                       | 🔺 🕈 🖝          | Stomps                           |
| 0dB           | -4.6          | 0dB                       | 0dB            | Tambourine                       |

Each kit is supported by a collection of pre-made patterns, which are labeled and mapped to match the drum layout.

- Designed for instant drag-and-drop into your timeline.
- Fully compatible with Studio One's Pattern Editor for quick tweaking.

| 3                        | i     | Beat | •    | ×       | Variation 1  |      |     | Steps<br>16 | 3<br>▼ | Res<br>1/ | olutior<br>16 | ו<br>▼ | Swing<br>0 % |   | Gate | e<br>% | Acce<br>30 S | ent<br>% | • |   |    |    |    |    |    |
|--------------------------|-------|------|------|---------|--------------|------|-----|-------------|--------|-----------|---------------|--------|--------------|---|------|--------|--------------|----------|---|---|----|----|----|----|----|
| Pattern                  | Store | L    | .oad |         |              | Ð    | In  | npact       |        |           | ٦             |        | 2            | 3 | 4    | 5      | 6            |          | 8 | 9 | 10 | 11 | 12 | 13 | 14 |
| ш Instrument             |       |      |      | Load Pa | ttern Preset | C 1  | М   | S           |        |           |               |        |              |   |      |        |              |          |   |   |    |    |    |    |    |
| Audition Notes           |       |      | -    | Side    | Stick        | C# 1 | М   | s           |        | 1/1       |               |        |              |   |      |        |              |          |   |   |    |    |    |    |    |
| Editor follows Cu        | rsor  |      | ~    | Snar    | е            | D 1  | м   | s           |        | 1/1       |               |        |              |   |      |        |              |          |   |   |    |    |    |    |    |
| Variations               |       |      |      | Hane    | d Clap       | D# 1 | М   | s           |        | 1/1       |               |        |              |   |      |        |              |          |   |   |    |    |    |    |    |
| +                        | G     |      | -    | 0       | - 11         | E 4  |     | •           |        | 4./4      |               |        |              |   |      |        |              |          |   |   |    |    |    |    |    |
| <b>- - - - - - - - -</b> |       | 10   |      | Snar    | en           | EI   | IVI | 0           |        | 1/1       |               |        |              |   |      |        |              |          |   |   |    |    |    |    |    |

#### From the Pattern Load Menu

- 1. Insert a Pattern by right-clicking an empty section of an Instrument Track and selecting: Insert Pattern
- 2. Double-click the pattern to open the Pattern Editor.
- 3. Inside the Pattern Editor, click the hamburger icon (three horizontal lines) in the upper-left corner to open the Pattern Menu.
- 4. Choose Load Pattern from the dropdown.
- 5. Browse to the location of the saved .pattern files (you can save your own or load Toolbox templates if stored in your user folder).

#### 5.3 Quantize Presets

Toolbox includes 215 custom Quantize presets, built to help you inject groove, feel, and timing nuance into both MIDI and audio events.

These presets can be used as Groove Templates to shape your project's rhythmic DNA — whether you're chasing the bounce of an MPC or the swing of a vintage drum machine.

#### Where to Find Quantize Presets ?

| Þ | Q 🗭        | IQ     | Qua<br>1 | antize<br>∕16 ▼ | Timebas<br>Bars | e<br>T | Snap<br>Adaptive | • | <b> </b> |   |       | ♦     | ß      |        | ? | ₽     | • | ₽ | • |
|---|------------|--------|----------|-----------------|-----------------|--------|------------------|---|----------|---|-------|-------|--------|--------|---|-------|---|---|---|
| t | Quintuplet | Septup | et       | Start           | 1(              | 00%    | Velocity         |   | 0%       | Α | В     | С     | D      | E      | I | ¢     |   |   |   |
|   |            | 0      | %        | End             |                 | 0%     | Range            |   | 100%     |   |       | 1/16  | ;*     |        |   | Apply |   |   |   |
|   |            |        |          |                 |                 |        |                  |   |          |   | 4 🖿   | Tool  | box G  | rooves |   |       |   |   |   |
|   |            | 4      |          |                 |                 | 5      |                  |   |          |   | ► I   | 90    | 9      |        |   | 7     |   |   |   |
|   |            | ,      |          |                 |                 |        |                  |   |          |   | ► I   | AS    | R10    |        |   |       |   |   | • |
|   |            |        |          |                 |                 |        |                  |   |          |   | . ► Í | D     | )D-1   |        |   |       |   |   |   |
|   |            |        |          |                 |                 |        |                  |   |          |   | ► I   | DN    | ЛX     |        |   |       |   |   |   |
|   |            |        |          |                 |                 |        |                  |   |          |   | . ► I | 🗖 Dr  | umtra  | cks    |   |       |   |   |   |
|   |            |        |          |                 |                 |        |                  |   |          |   | ► I   | 📄 Dr  | umula  | tor    |   |       |   |   |   |
|   |            |        |          |                 |                 |        |                  |   |          |   | ► I   | 📄 Lir | nn 900 | 0      |   |       |   |   |   |
|   |            |        |          |                 |                 |        |                  |   |          |   | . ► I | 🖿 Lir | nn LM  | -1     |   |       |   |   |   |
|   |            |        |          |                 |                 |        |                  |   |          |   | ► I   | LP    | X      |        |   |       |   |   |   |
|   |            |        |          |                 |                 |        |                  |   |          |   | ► I   | Lu    | ke Mc  | ornay  |   |       |   |   |   |

#### Open the Quantize Panel

Click the Q icon in the top toolbar of Studio One, or press Shift + Q to open the Quantize panel.

#### Click the Preset Dropdown

At the top of the Quantize panel, you'll see a dropdown menu next to the preset name. Click this to view available quantize presets.

#### Navigate to Toolbox Presets

Toolbox quantize presets will appear as a labeled list (e.g., Toolbox – MPC 65%, Toolbox – Swing 8D) if properly installed in the correct folder.

#### Apply to Events

Select your MIDI pattern or audio event, then click Apply Quantize (or press Q) to apply the selected groove.

#### 5.4 Repeater & Arpeggiator Presets

Create movement and rhythm with 330+ Arpeggiator and 25 Repeater presets tailored for both melodic and percussive sources.

- Arpeggiator presets include standard, complex, generative, and genre-specific motion
- Repeater presets offer stutters, glitches, rolls, and effect-style rhythmic modulation
- Easily loadable into Note FX rack
- All presets are tested for musicality and performance stability

**Pro Tip:** Combine with Macro Toolbars or external MIDI controllers for live jam control.

# 5.5 Chorder Presets & MIDI Chord Library

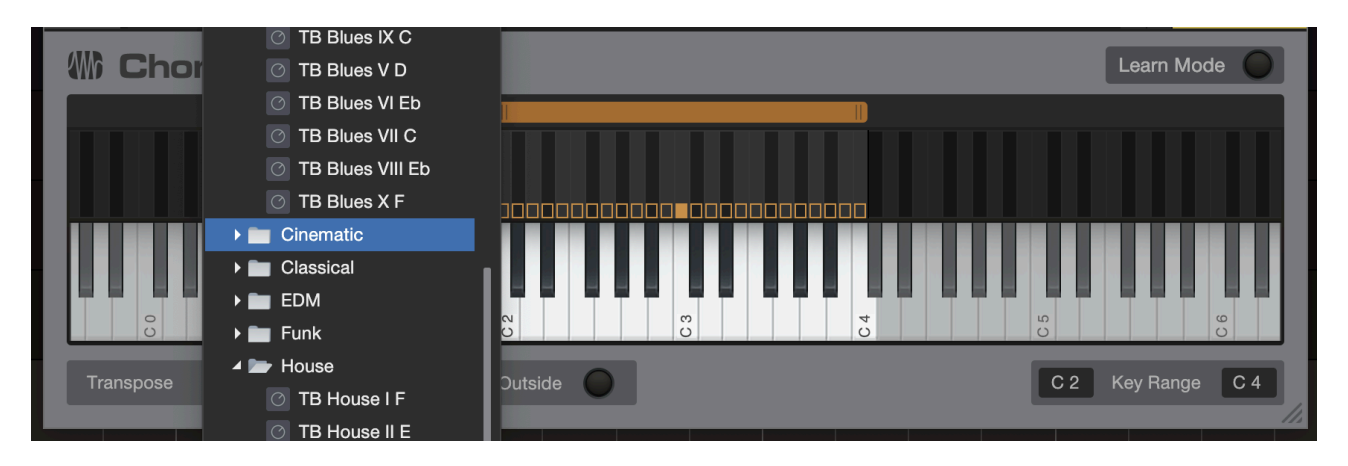

Toolbox includes an advanced chord toolkit to unlock instant harmony:

- 71 Chorder Presets designed for Studio One's Chorder Note FX, including genre packs (Pop, R&B, EDM, Jazz)
- Smart voicings, extensions, and progressions
- Great for song starters, chord explorations, and harmonic layering

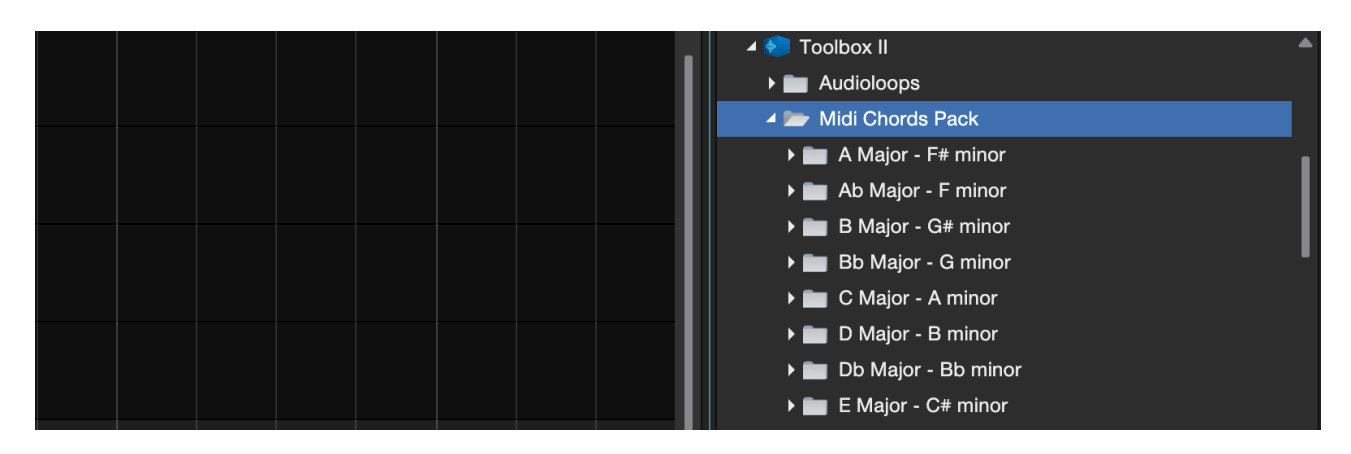

2,688 MIDI Chords across keys and modes, ideal for drag-and-drop composition

Combine with the Chord Track and Chord Selector to sketch full progressions fast — no music theory needed.

#### 6. FX, Presets & Color Tools

Toolbox is more than a sound library — it's a workflow enhancer. This section focuses on creative and practical tools that help you mix faster, customize your visual environment, and inject personality into your sessions.

#### 6.1 FX Presets for Studio One Plug-ins

Toolbox includes over 430 FX presets created specifically for Studio One's stock plug-ins — designed to deliver instant character and production-ready results.

Presets are available for:

- Pro EQ (filter shaping, tone sculpting)
- Analog Delay (dub, ping-pong, lo-fi)
- Reverb (short rooms to atmospheric tails) *To name but a few...*

These presets are organized by use-case and can be accessed from each plug-in's preset dropdown menu in Studio One.

#### 6.2 Metronome Presets

Why stick to the default click? Toolbox provides 25 metronome sound presets, each with a unique feel — from analog tickers and digital pings to layered percussive tones.

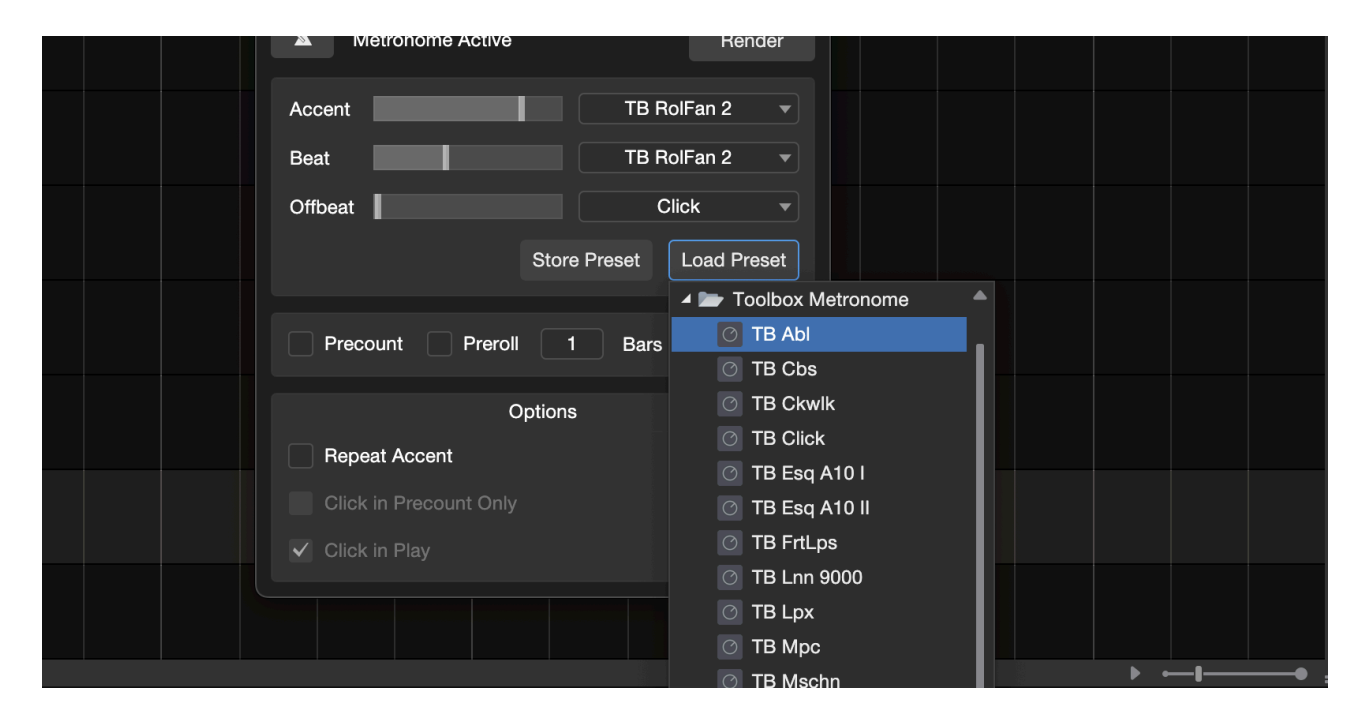

You can load these via:

- 1. Studio One Preferences > Metronome > Sounds
- 2. Select a custom sound from the list (Toolbox sounds will appear if installed correctly)
- 3. Optionally adjust the accent and subdivision behavior to match your project

Great for giving each session its own rhythm reference — or for making the click track more performance-friendly during recording.

#### 6.3 Color Schemes & Visual Templates

| Lummance    |              |                           |       | -100 % |
|-------------|--------------|---------------------------|-------|--------|
| Contrast    |              |                           |       | 100%   |
|             |              | 🔺 🖿 Toolbox Color Schemes |       |        |
| Plug-Ins    | $\odot$      | 🧮 TB Clean II             | ored  |        |
|             |              | 🚍 TB Crisp                |       |        |
| Score       |              | 📑 TB Eyes Saver           |       |        |
|             |              | E TB Focused              |       |        |
|             |              | 🧮 TB Luke Mornay Default  |       |        |
|             | Store Preset | 🧮 TB Night I              | Reset |        |
|             |              | 🚍 TB Night II             |       |        |
|             |              | 🧮 TB Studio Live I        |       |        |
|             |              | 🧮 TB Studio Live II       |       |        |
|             |              | 📕 TB Tainted Love         |       |        |
| Preferences | Song Setup   | 🧮 TB2 Anthracite          | ancel | ОК     |
|             |              | TR2 Blue Star             |       |        |

Customize the look and feel of your Studio One environment with 20 Toolbox Color Schemes and 9 full UI Palettes.

#### How to apply:

- 1. Go to Studio One > Preferences > Appearance
- 2. Under the Color Scheme section, select from the Toolbox options

#### +ゝ Store Preset Load Preset Reset Toolbox Color Palettes り TB2 Alive 🜔 TB2 Bwig 🔰 TB2 Cbase 5 TB2 Fstudio 🔰 TB2 Lpro 🜔 TB2 Polar TB2 Ptools 0 🜔 TB2 Reeper TB2 Reeson

#### **UI Palettes**

#### 7. Loops, Samples & Content Library

Toolbox includes a rich and diverse library of sounds ready to drop into any production. Whether you're looking for a snappy one-shot, a groove-ready loop, or ambient textures to elevate your track, Toolbox delivers high-quality audio content in an organized and inspiring format.

7.1 One-Shots & AudioLoops

Over 21,000 WAV one-shots and 500+ audio loops are included, covering drums, effects, synth stabs, risers, textures, and more. These are ideal for building beats, layering textures, and cutting up samples in your favorite sampler or DAW.

#### Accessing in Studio One:

- Open the Browser (F5)
- Click the Files tab
- Navigate to the installed Toolbox soundset
- Browse folders like One-Shots, Drum Hits, Loops, or FX
- Drag directly onto audio or instrument tracks

AudioLoops are tempo-synced and follow Studio One's tempo by default. You can stretch, slice, and re-arrange them freely for creative results.

#### 7.2 Royalty-Free Vocal Samples

Toolbox comes with over 670 royalty-free vocal samples, including:

- Hooks, phrases, and ad-libs
- Processed and dry variations
- Genre-based folders (house, hip-hop, ambient, etc.)

These are perfect for adding human texture, building vocal chops, or spicing up transitions. All vocals are royalty-free, ready for use in commercial projects.

#### Where to Find:

Look inside the Toolbox Soundset > Vocals folder in the Browser

Use these in Sample One XT, Impact XT, or drop them straight into the arrangement.

#### 7.3 OpenAIR Impulse Responses

Toolbox includes 2,110 custom impulse responses for Studio One's OpenAIR reverb plugin, capturing iconic hardware spaces, chambers, plates, and experimental textures.

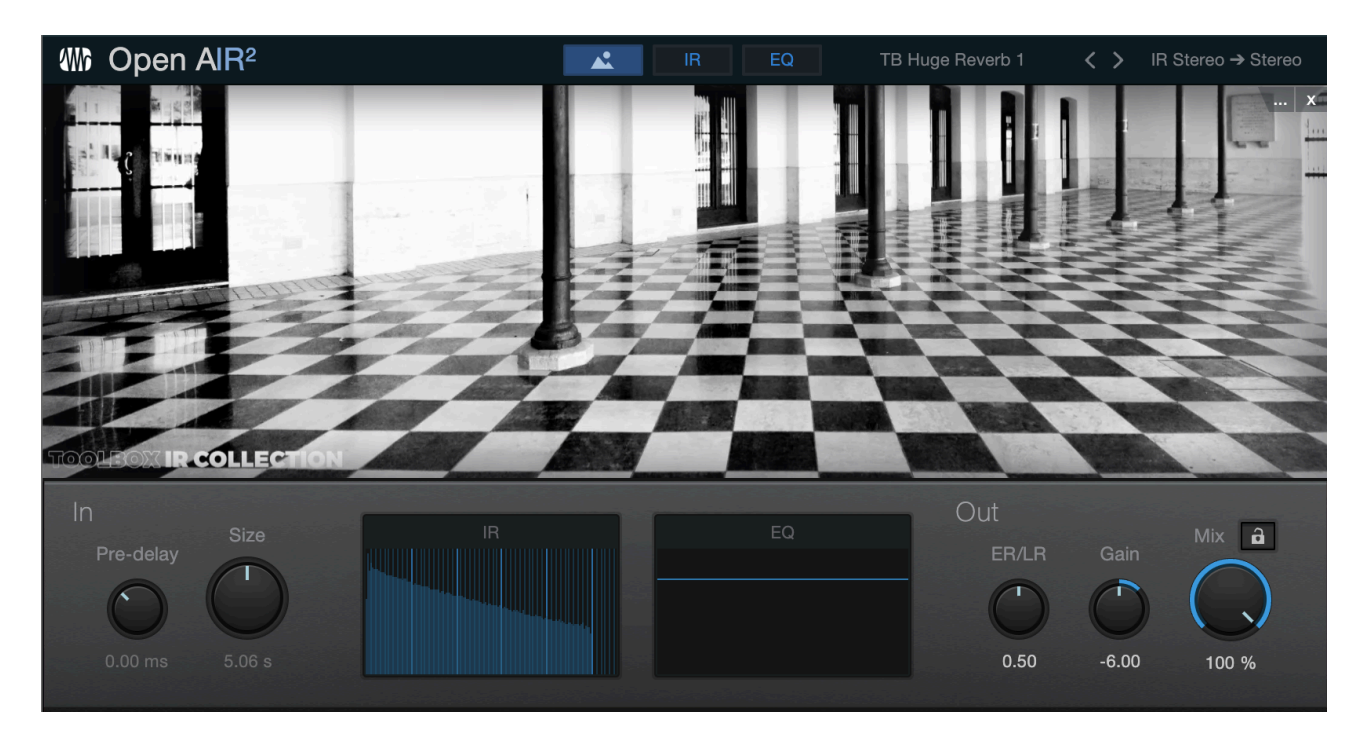

#### Using in OpenAIR:

- 1. Insert OpenAIR on an FX bus or track.
- 2. In the preset menu, select "Load IR" or browse the Toolbox folder.
- 3. Navigate to Toolbox > Impulse Responses.
- 4. Choose from categories like Halls, Plates, Rooms, FX, etc.

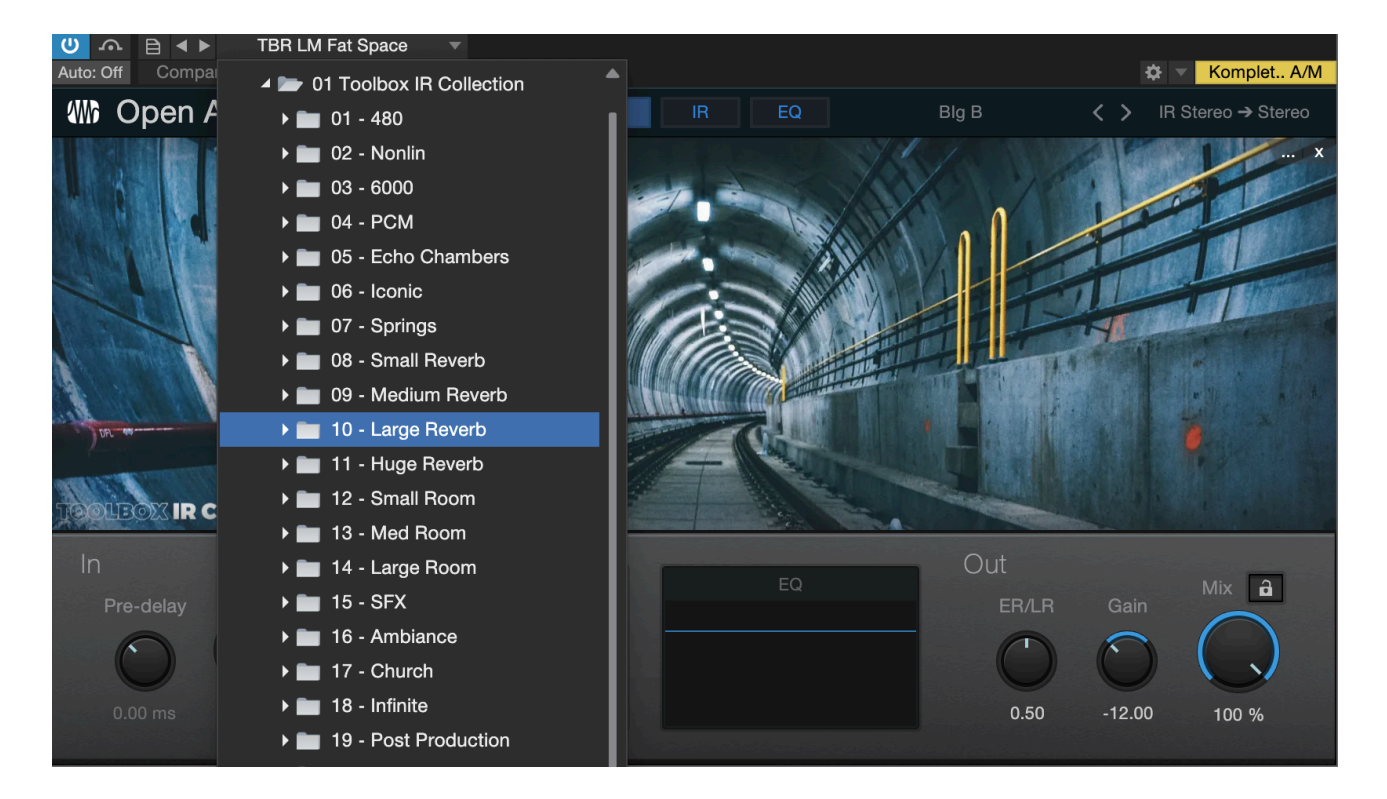

These IRs offer a fast way to change your space — from retro spring verbs to lush modern ambiences.

#### 8. Troubleshooting & FAQ

Whether you're dealing with missing presets, unclear activation steps, or platform quirks — this section helps you solve the most common issues and get back to creating. We've compiled clear answers and step-by-step fixes, plus how to reach out if you still need help.

#### 8.1 Common Issues & Fixes

Q: Macros don't show up on multi-output instruments like Impact XT.A: This is a known Studio One issue. Try one of the following:

- **Fix:** Go to Preferences > Console and uncheck the last option (typically related to channel visibility). This restores expected macro behavior.
- **Workaround:** Manually unfold the instrument's channel using the folder icon to access its macro control though this is less efficient.

Studio One will soon change the default to improve this in future updates.

#### 8.2 Activation & Indexing Problems

#### Q: Where do I register my product serials?

- Log into your account at my.presonus.com
- Go to "Register Products", select "Software or Add-On", and enter your 28-digit product key
- · Your product will then appear in your account for download and activation

#### Q: How do I activate my Toolbox content?

- In Studio One, select "Activate Purchased Items"
- Follow the on-screen prompts
- You can also activate offline via my.presonus.com > Your Product > Offline Activation

#### Q: Presets not showing up?

- Confirm that Toolbox is properly activated
- Go to Studio One's Browser (Home icon) > Presets
- Click the home icon and choose "Re-index Presets" to refresh the database

#### 8.3 Missing Files or Presets

#### Q: I can't find some samples or presets. What now?

- Double-check that the download completed fully (Toolbox is ~40GB in total)
- Re-download from my.presonus.com if needed
- · Make sure files are placed in the correct Studio One Soundsets folder
- Re-index the Studio One Browser after installation

#### Q: I didn't receive my order confirmation email.

- Check your Spam or Junk folder
- Wait a few minutes for potential email delays
- Confirm your email address was entered correctly at checkout
- · If still missing, contact our support team with your order details

#### Q: I can't log in or I forgot my password.

- Use the "Forgot Password" link on the login page
- Check your inbox and spam folder for the reset email
- · Still no luck? Contact support with your registered email

#### 8.4 Support Resources

#### **Online Assistance Available**

We offer one-on-one online support sessions if you're stuck. We use TeamViewer, so please:

- Install TeamViewer beforehand
- Let us know your platform (Mac or PC), time zone, and preferred availability
- We'll arrange a live session with Luke or someone from our team

#### Q: Can I install Toolbox on multiple computers?

Yes — up to five activations are allowed per license, for personal use only.

#### Q: Moving to a new machine?

- Transfer your files safely
- If you've reached your limit, contact us for a manual reset no worries.

#### Q: I can't see the latest version of Toolbox.

- Refresh your my.presonus.com browser page
- · If you're unsure, check the file name/date or contact us directly

#### 9. License Agreement & Acknowledgments

#### 9.1 Licensing Agreement

The entire contents of our products are licensed, not sold to you by Kulture Sounds. Ownership remains with Kulture Sounds. Copying, duplication, lending or re-selling of this product or its contents in whole or part are strictly prohibited.

This non-exclusive license is granted for a single-user only on a global basis for the full copyright protection period. T

he license is non-transferable. You cannot electronically transfer the sound samples or place them in a time-sharing or service bureau operation or a computer/sampler network.

Neither the producer, nor Kulture Sounds can be held responsible for any direct or indirect consequential loss arising from the use of this product in whatever form.

All rights of the producer and the owner of the work are reserved. Unauthorised duplication of this download is a violation of applicable international laws.

Kulture Sounds will not be held responsible for any mechanical copyright or music publishing disputes that may arise for new musical works containing the same sample(s) contained in this product.

The legal purchase of this download in our official and/or Partners digital stores grants you the right to use our samples, patches, loops and kits in your own creations and release your music without our permission, however, the demo tracks are for educational purpose only and can not be used in their original form and released/licensed as your creation.In doubt get in touch with us.

#### 9.2 Special Thanks

Toolbox wouldn't be what it is without the continued support, vision, and talent of so many creators, engineers, developers, and testers.

Special greetings : Roland Kluger, Wahiba Salek, Arnd Kaiser, Roland Weihmayer, Thomas Mansfeld & Jonathan Hillman.

Big thanks to the entire Studio One community and to our users who keep pushing boundaries.

To PreSonus for making one of the most forward-thinking DAWs on the planet.

And to the many sound explorers, beatmakers, and producers who shaped Toolbox with feedback, insight, and trust.

#### 9.3 A Note from the Creator

"Toolbox was born out of frustration — and love. The frustration of repeating the same tasks over and over. And the love of music, sounds, and better workflows. It's not just a product — it's a toolkit made by producers, for producers, with real-world speed and inspiration in mind.

I hope Toolbox becomes part of your sound. Use it boldly. Break the rules. And don't forget to send us what you make — we live for that.

Luke Mornay
Creator of Toolbox & Founder, Kulture Sounds